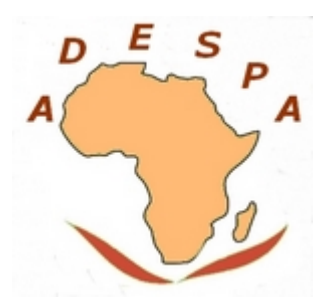

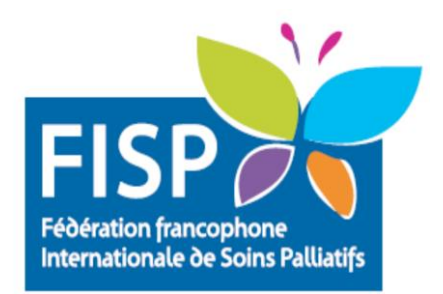

## Fiche-Boîte à outils

-Site web pour modifier ou transformer tout fichier PDF: https://www.ilovepdf.com/fr (en ligne, gratuit et sans inscription)

- Pour convertir le fichier dans un autre format: cliquer sur « PDF en Word », « Word en PDF », « PDF en Powerpoint», « Powerpoint en PDF », « PDF en Excel », « Excel en PDF », « PDF en JPEG », « JPEG en PDF »
- 2) Pour réorganiser un fichier PDF (changer l'ordre des pages du document, retirer ou ajouter des pages) : cliquer sur « Organiser PDF »
- 3) Pour réduire la taille d'un fichier PDF : cliquer sur « Compresser PDF »
- 4) Pour regrouper différents fichiers PDF en un seul et unique document : cliquer sur « Fusionner PDF »
- 5) Pour modifier un fichier PDF (ajouter du texte, des images ou autres) : cliquer sur « Modifier PDF »
- 6) Pour signer électroniquement un document : cliquer sur « Signer PDF »
- 7) Pour numériser un document figurant sur un téléphone portable : cliquer sur « Numériser au format PDF »

-Site web pour corriger les erreurs d'orthographe, de conjugaison, de grammaire ou de syntaxe : https://www.scribens.fr/ (version française) ou https://www.scribens.com/ (version anglaise)

En ligne, gratuit et sans inscription

Simple copier-coller du texte à corriger

Vérification des textes limitée à 200 000 caractères (env. 50 pages)

-Pour concevoir des présentations, logos, flyers, affiches, documents ou encore montages photos : https://www.canva.com/

Version principale gratuite (inscription)

Toutes les créations sont téléchargeables gratuitement

-Pour concevoir des présentations visuelles innovantes en ligne (transitions percutantes entres les diapositives) : https://prezi.com/fr/

Inscription en ligne

Présentations téléchargeables payantes (à vérifier).

-Plate-forme d'apprentissage basée sur le jeu offrant des présentations interactives pour stimuler l'engagement du public, permettre à l'auditoire de rester plus concentré durant une présentation ou encore effectuer des évaluations de formation ou recueillir une opinion (quiz avec des diapositives, questions ouvertes, sondages, nuages de mots, etc.): https://kahoot.com/ Version gratuite avec essai gratuit (à vérifier)

-Version multi-plateforme de WhatsApp permettant de lire, d'envoyer des messages, d'envoyer ou d'écouter des messages vocaux, ainsi que d'envoyer et de recevoir des fichiers via l'utilisation d'un PC : **https://web.whatsapp.com/**. Il est désormais possible si vous souhaitez transférer des photos ou des documents à partir de votre téléphone sur votre ordinateur, d'ouvrir simplement votre compte WhatsApp depuis votre ordinateur et d'en télécharger directement les documents grâce à l'utilisation de Whatsapp Web. Un autre des avantages principaux est le fait que les fichiers multimédias téléchargés ont une meilleure qualité à l'aide d'un ordinateur par rapport à la simple utilisation d'un téléphone portable.

Il est nécessaire d'avoir un accès Internet (wifi ou données mobiles) à la fois sur votre ordinateur et sur le téléphone portable afin de pouvoir utiliser WhatsApp Web. Il n'y a pas besoin de télécharger l'application ou tout autre logiciel ou extension.

-Utilisation de **la navigation privée** en ligne afin de supprimer automatiquement les cookies, l'historique de navigation, le cache et tout un tas d'informations collectées par votre navigateur. Il est d'autant plus intéressant d'utiliser la navigation privée lors de vos recherches liées aux déplacements (billets d'avion, recherche de logement, etc.) car cela permet d'éviter une fluctuation des prix.

| Nouvel onglet x +                                                                                           |                               | - 0        |
|----------------------------------------------------------------------------------------------------|-------------------------------|------------|
|                                                                                                    | Nouvel onglet                 | Ctrl+T     |
| Pour un accès rapide, placez vos favoris ici dans la barre des Favoris. <u>Gérer les favoris maintenant</u> | Nouvelle fenêtre              | Ctrl+N     |
|                                                                                                    | C. Nouvelle fenêtre InPrivate | Ctrl+Maj+N |
| Navigation InPrivate                                                                                        | Zoom —                        | 100 % + 🖉  |
|                                                                                                    | ∱≡ Favoris                    | Ctrl+Maj+O |

Peu importe votre navigateur (Mozilla Firefox, Google chrome, etc.), la procédure est la même. Il est nécessaire de cliquer en haut à droite de votre écran, au niveau des trois points (« ... ») ou trois traits (« ) apparaissant une fois votre navigateur ouvert. Une fois cette étape effectuée, cliquer sur « Nouvelle fenêtre inPrivate » ou « Nouvelle fenêtre privée » et vous pouvez alors débuter votre recherche.

-Comparateur de voyages internationaux pour les vols, hôtels ou locations de voiture (principalement utile pour la recherche de vols): https://www.skyscanner.fr/.

Différents modes de recherche sont proposés (par ville, par date, par prix, etc.).

-Comparateur de voyages, très similaire à Skyscanner (et principalement utile pour la recherche d'hébergement) : https://www.kayak.fr/.

Comme point de différence, Kayak a une section vacances (vols + nuits) pour ses destinations les plus populaires, où Skyscanner a des réservations de vols et d'hôtels séparées.

-Pour convertir en langage html : <u>https://word2cleanhtml.com/</u>

-Logiciels de montage vidéo :

- Editeur de vidéo de Windows 10. Il est déjà présent sur tous les PC et ordinateurs portables sous Windows 10, donc il n'est pas nécessaire de l'installer et de le télécharger dans ce cas de figure. Il est utile pour de petit et simple montage de vidéos avec peu d'animation.
- VidéoPad Editor. C'est un logiciel gratuit et payant. Le plan gratuit a quelques fonctionnalités limitées. Mais, il est possible tout de même de créer des vidéos et joindre divers clips vidéo ensemble. Il est gratuit pour un usage non commercial. *VidéoPad Editor* permet de réaliser des montages de vidéos à partir de fichiers AVI, MPEG, WMV, MOV, ASF ou encore MKV. Il permet également de traiter les fichiers sonores (mp3, etc.) et les fichiers images. L'intégration d'animations complexes est possible avec ce logiciel.